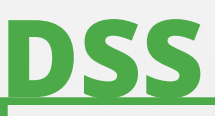

Document Self Service Registration &

# USER MANUAL

2019

### **LEARN HOW TO**

- Log in to DSS
- Register for DSS
- Set your preferences
- Begin retrieving your documents electronically!

### To begin registering for Document Self Service....

From your computer's web browser go to https://dss.mncppc.org. Click on "Register User".

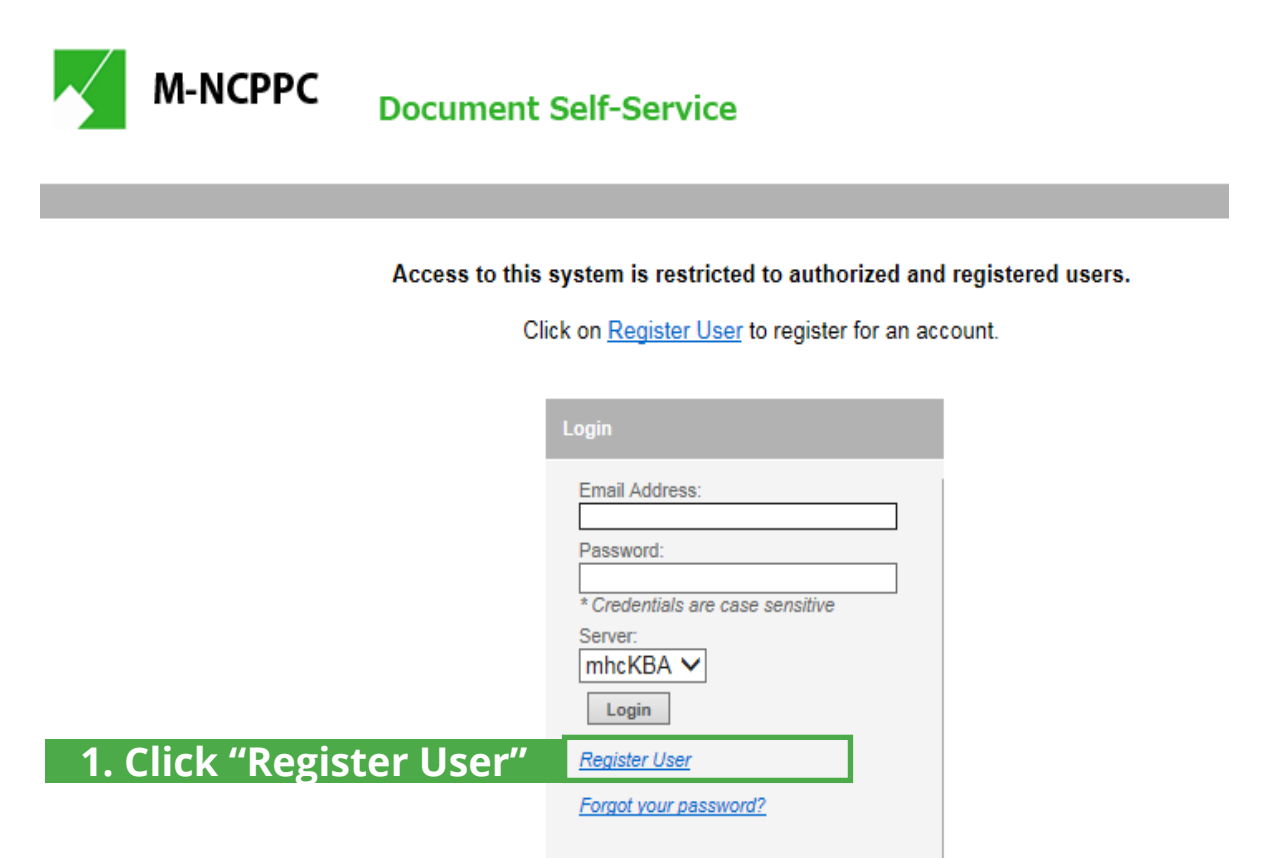

| Credential Verification                                                               |
|---------------------------------------------------------------------------------------|
| Please enter your personal information for<br>each field below and then click Submit. |
| Last 4 SSN:                                                                           |
| ••••                                                                                  |
| Birth Date:                                                                           |
| •••••                                                                                 |
| (MMDDYYYY)                                                                            |
| Last Name:                                                                            |
| •••••                                                                                 |
| s6Dy                                                                                  |
| S Generate new security code                                                          |
| s6l2y                                                                                 |
| Submit                                                                                |

### 2. Enter Your Information

Complete the Credential Verification screen.

- Last 4 digits of your Social Security Number
- Birth date (example. 01061960)
- Last name (Capitalize the first letter, e.g. Smith)
- Generated security code
- Click on Submit.

If you get an error, retry entering the fields. If you still get an error, contact EOB IT Support Services at EOBHelpDesk@mncppc.org

Please do not include any personal information (SSN#, birth date, password) when messaging the EOB Help Desk.

### Enter Username and hit "Submit" ...

Enter your Username, which **must** be a **personal** email address (i.e. gmail, yahoo, hotmail). (<u>NOTE: A Commission email address is not allowed.</u>)

When you click "Submit" you will see a User Registration box open directing you to check your email to continue.

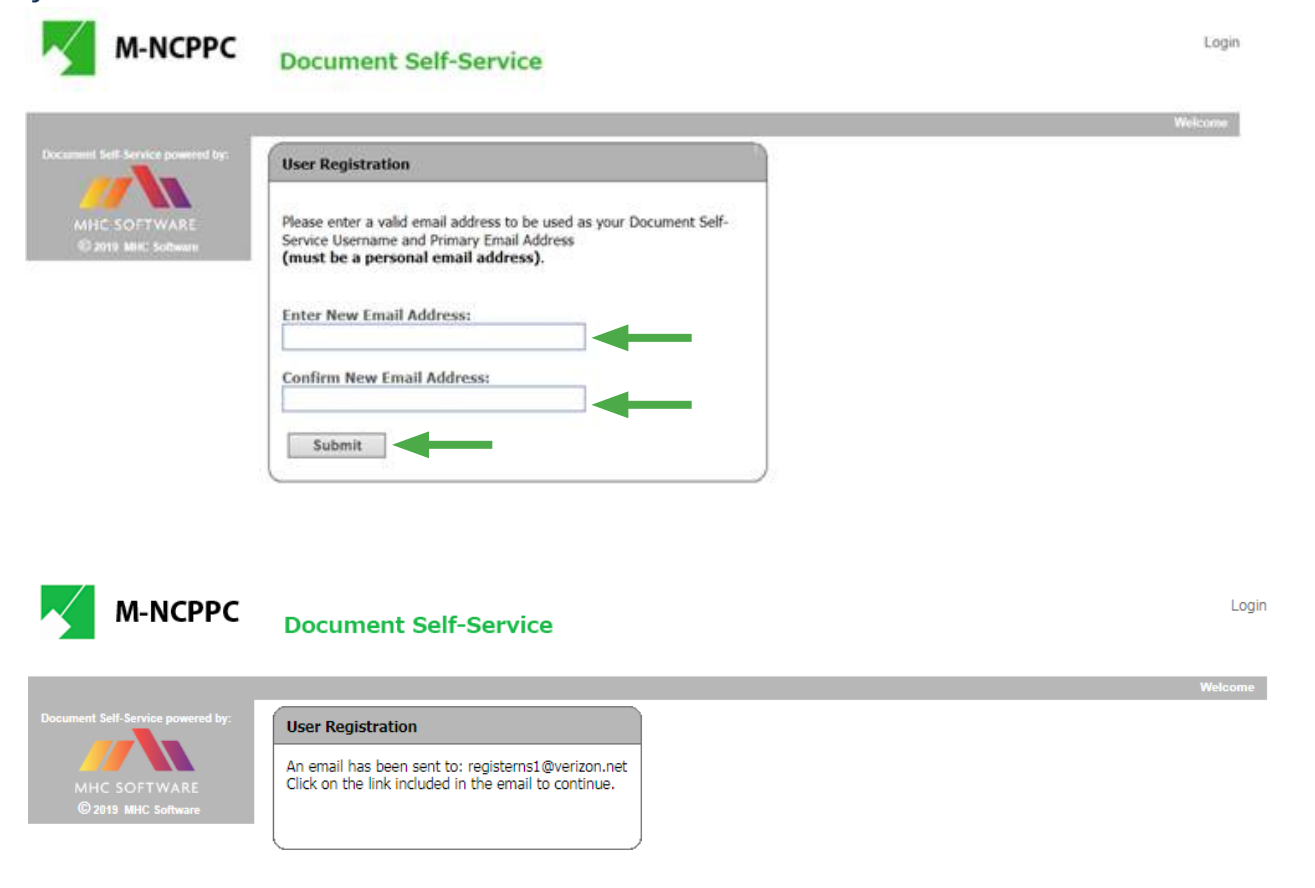

### When you receive your confirmation email, click on the link...

Open the email sent to you and click on the link.

payroll@mncppc.org

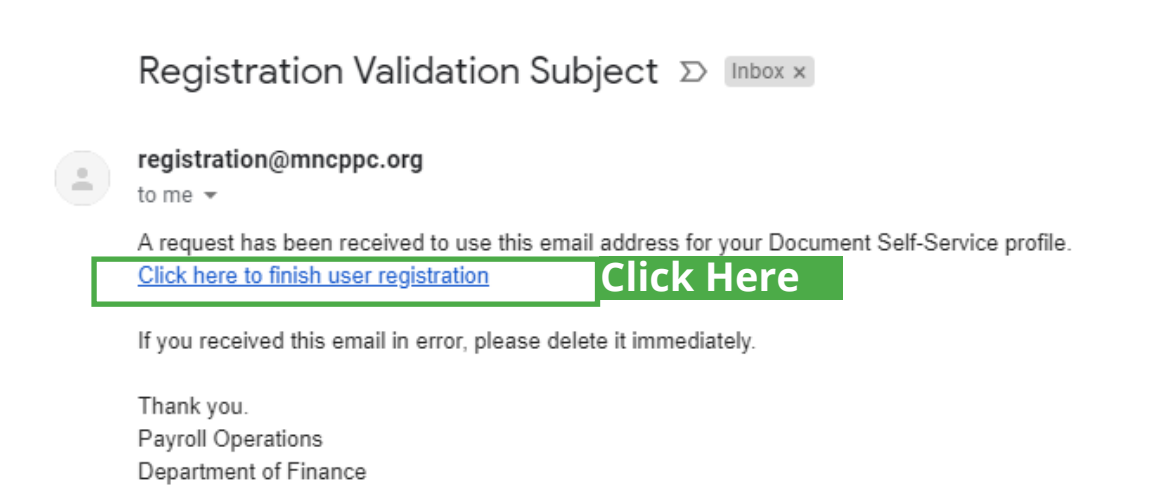

# You will be asked to re-validate....

When you click on the link in your email, you'll be brought back to this screen. You will have to revalidate your information before moving on to setting your password.

| Credential Verification                                                                                                    |                                                                                                    |
|----------------------------------------------------------------------------------------------------|----------------------------------------------------------------------------------------------------|
| Please enter your personal information for<br>each field below and then click Submit.                                                                                                    | 2. Enter Your Information                                                                                                    |
| Last 4 SSN:<br><br>Birth Date:<br><br>(mm/dd/yyyy)<br>Last Name:<br><br><br><br><br><br><br><br><br><br><br><br><br><br><br><br><br><br><br><br><br><br><br><br><br><br><br><br><br><br><br><br><br><br><br><br><br><br><br><br><br><br><br><br><br><br><br><br><br><br><br><br><br><br><br><br><br><br><br><br> | <ul> <li>Complete the Credential Verification screen.</li> <li>Last 4 digits of your Social Security Number</li> <li>Birth date (example 01061960)</li> <li>Last name (Capitalize the first letter, e.g. Smith)</li> <li>Generated security code</li> <li>Click on Submit.</li> <li>If you get an error, retry entering the fields. If you still get an error, contact EOB IT Support Services at EOBHelpDesk@mncppc.org</li> </ul> |
| Submit                                                                                                    | Please do not include any personal information<br>(SSN#, birth date, password) when messaging the<br>EOB Help Desk.                                                                                                    |

## Meet all password criteria...

This link will return you to Document Self-Service and prompt you for a password. Note the password criteria shown in red.

| М-NCPPC                                                                 | Document Self<br>- Minimum of 10 characters<br>- Must include at least 1 number<br>- Must include at least 1 upper case character<br>- Must include at least 1 lower case character<br>- Must include at least 1 special character | Logout<br>Welcome Michael Wigglesworth! |
|-------------------------------------------------------------------------|----------------------------------------------------------------------------------------------------|-----------------------------------------|
| Decament Self Service powered by<br>MHC SOFTWARE<br>© 2013 MRC Software | Mouse over for Password Requirements Set Password                                                                                                    |                                         |
|                                                                         | Enter New Password:                                                                                                    |                                         |
|                                                                         | Confirm New Password:                                                                                                    |                                         |

A secondary email option box will return. Enter an alternative email if desired. (NOTE: A Commission email address is not allowed.)

### "Registration Complete"...

Once you've entered all information, you should get a Registration Complete box with a Login button. Click on the Login and you will be back to the initial screen.

| Registration Complete                                                                              |
|----------------------------------------------------------------------------------------------------|
| Registration succesfully completed.<br>Click the button below to log in with your new credentials. |
| Login                                                                                              |

### You're now registered and ready to log-in...

Enter your login information.

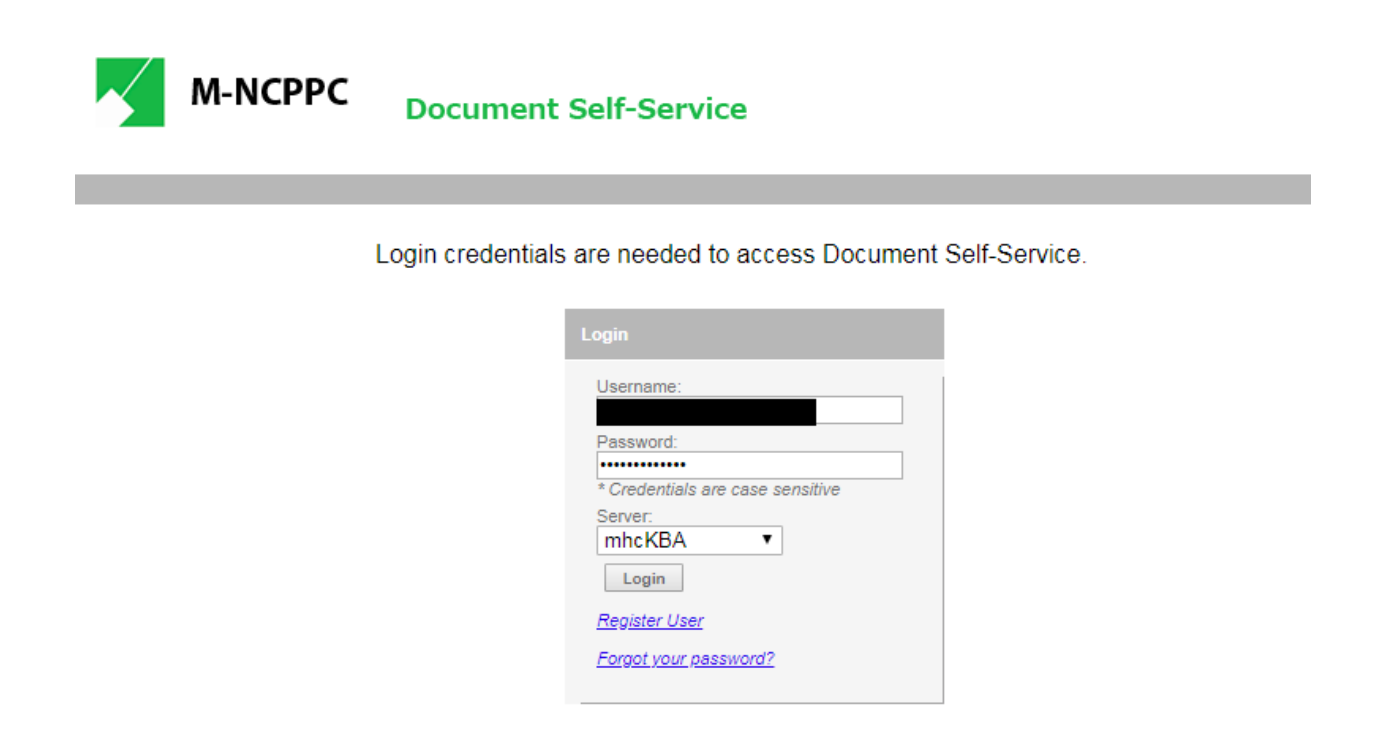

### Before you can receive your documents electronically...

You will now need to authorize the electronic delivery of your documents **for each area** "Payroll, W-2, and 1095-C".

Logout

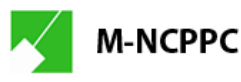

Document Self-Service

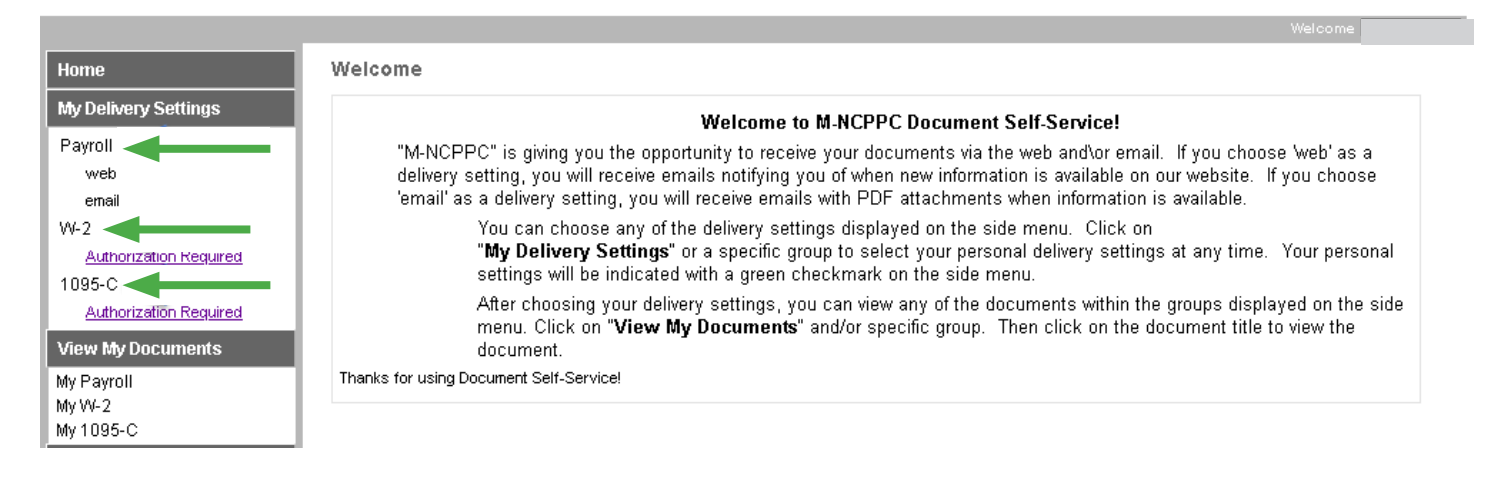

### First, lets select "Payroll"...

Select "Payroll", read and decide on the delivery options you want. Click on the Yes radio buttons to authorize delivery. The primary email will default from your account, if you do not have a default email, the secondary e-mail will be used. If you have both, you will receive notices to both.

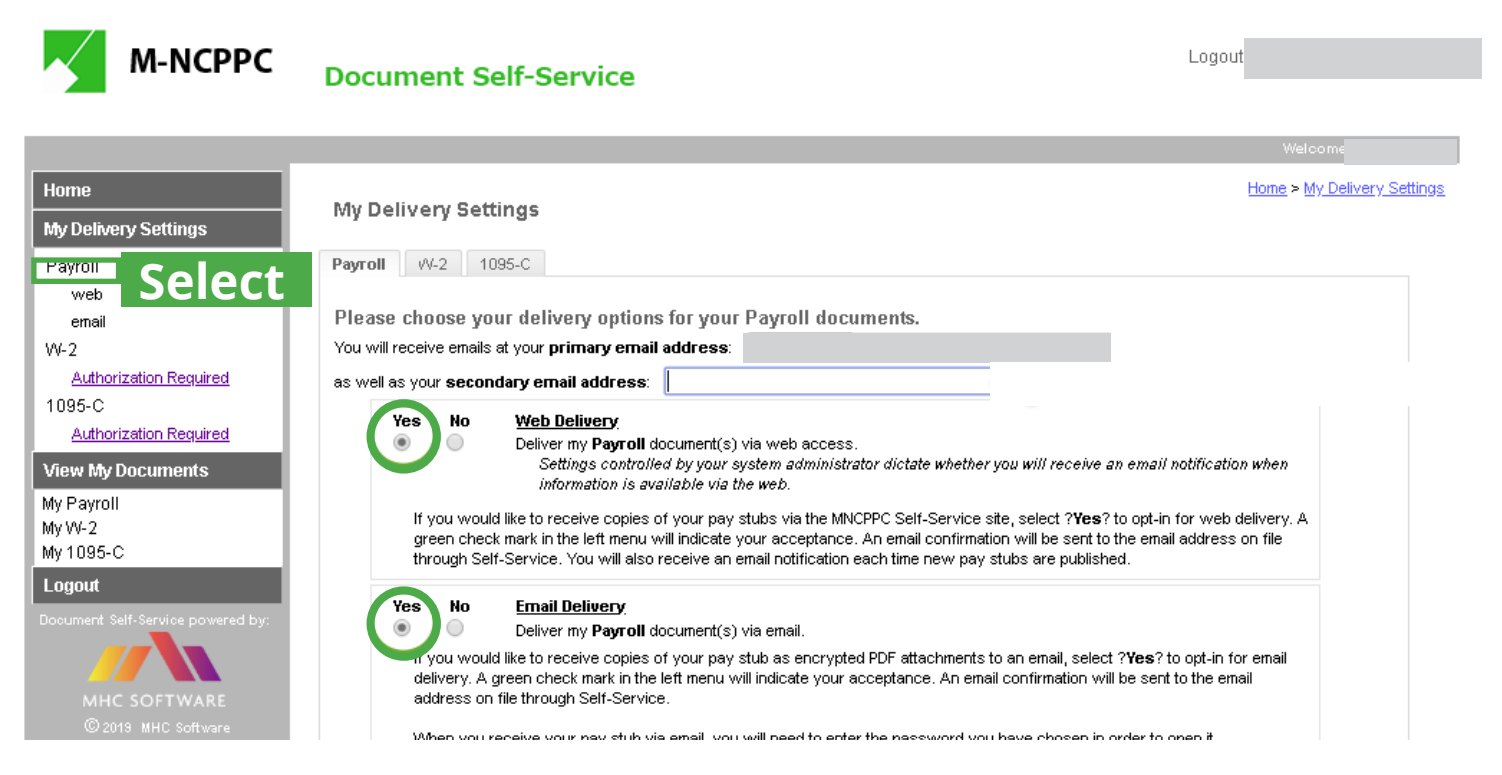

### Set a password for paystub delivery...

You will be prompted to enter a password for the paystub delivery. Paystubs are encrypted for security and this password will allow you to unlock it upon delivery. After making your selections, click on the submit button to update your options.

After submission, the delivery settings in the box to the left will update with a check mark confirming the update. You will also receive email confirmations.

| Home                                                                                                    | E-mail Confirmation                                                                                                    |
|----------------------------------------------------------------------------------------------------|----------------------------------------------------------------------------------------------------|
| My Delivery Settings<br>Payroll<br>web<br>email<br>Successfully Register<br>Authorization Required<br>1095-C<br>Authorization Required<br>View My Documents<br>My Payroll<br>My W-2<br>My 1095-C<br>Logout | eed<br>We have processed your authorization to receive your pay stubs electronically through our company Self-Service Web Site. Your<br>authorization was processed your authorization to receive your pay stubs electronically through our company Self-Service Web Site. Your<br>authorization was processed on 1/29/2019 at 11:01 AM. We will send an Email notification when new pay stubs are published to Self-Service.<br>Thank you,<br>Finance Department, Payroll Operations<br>Electronic Pay Stubs<br>payroll@mncppc.org |

| E-mail | Confirmation           |
|--------|------------------------|
| Reply  | Reply All 🕒 Forward    |
|        | Tue 1/29/2019 11:00 AM |
| Р      | payroll@mncppc.org     |
|        | Payroll Authorization  |
| То     |                        |
|        |                        |

We have processed your authorization to receive your pay stubs electronically as a PDF attachment with an Email. Your authorization was processed on 1/29/2019 at 11:00 AM. We will send an Email with your pay stub each time they are available. You will need to enter the PDF password you have chosen in order to view or print it.

Thank you, Finance Department, Payroll Operations Electronic Pay Stubs payroll@mncppc.org

### Next, click on "W-2" under "My Delivery Settings" ...

Open the W-2 settings page and click on the "Click HERE to get authorized" link If you wish to access your W-2's.

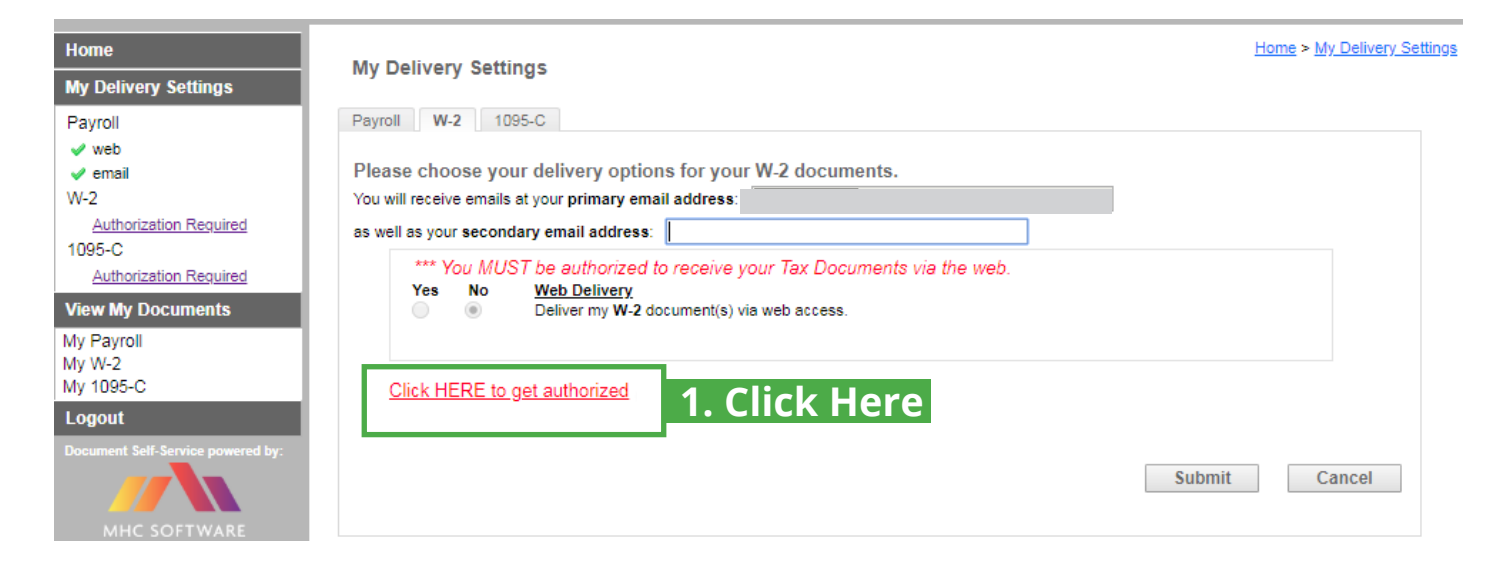

#### My Delivery Settings - Tax Document - Authorization

I wish to receive my W-2 electronically via the M-NCPPC Self-Service Web Site. I understand that I could receive my W-2 form as a printed document at no charge. I understand that I need to print my W-2 and that the W-2 form needs to be included with my tax return(s). My W-2 will be delivered as a PDF and I will use Adobe Reader (available at no charge) or an equivalent browser PDF viewer to view and print it. I was able to print the sample tax document successfully.

I understand that I may revoke my consent to receive my W-2 electronically with 30 days' notice anytime through December 1 of the current year. Otherwise, my consent will carry forward from year to year.

It is anticipated that the electronic W-2s will be available by January 25th, but in no case later than January 31. I will be notified via email when my W-2 is available on line. Once published to Self-Service, my W-2 will be available for reprint.

|                                                                                                    | You must successfully print a test page before you agree. | Print Test   |
|----------------------------------------------------------------------------------------------------|-----------------------------------------------------------|--------------|
| Print Test     ×       View a sample <u>Tax Document in PDF</u> Format       Format     and print it.       Were you able to print it successfully?     Yes | 2<br>3. Answer Question                                   | . Click Here |

#### My Delivery Settings - Tax Document - Authorization

I wish to receive my W-2 electronically via the M-NCPPC Self-Service Web Site. I understand that I could receive my W-2 form as a printed document at no charge. I understand that I need to print my W-2 and that the W-2 form needs to be included with my tax return(s). My W-2 will be delivered as a PDF and I will use Adobe Reader (available at no charge) or an equivalent browser PDF viewer to view and print it. I was able to print the sample tax document successfully.

I understand that I may revoke my consent to receive my W-2 electronically with 30 days' notice anytime through December 1 of the current year. Otherwise, my consent will carry forward from year to year.

It is anticipated that the electronic W-2s will be available by January 25th, but in no case later than January 31. I will be notified via email when my W-2 is available on line. Once published to Self-Service, my W-2 will be available for reprint.

You must successfully print a test page before you agree.

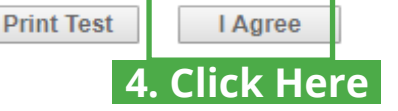

### You can sync your W-2 with Turbo Tax ...

If you use TurboTax to prepare your taxes, you can have your W-2 uploaded to Intuit for automatic import into the tax software. This option is available after you submit the Web Delivery authorization.

| My Delivery Settings                                                                                                    |
|----------------------------------------------------------------------------------------------------|
| Payroll W-2 1095-C                                                                                                    |
| Please choose your delivery options for your W-2 documents.<br>You will receive emails at your primary email address:                                                                                                    |
| Authorization Started - clicking Submit completes your authorization<br>Yes<br>No<br>Deliver my W-2 document(s) via web access.<br>Settings controlled by your system administrator dictate whether you will receive an email notification when<br>information is available via the web.                                                                                                    |
| Yes       No       eTax Delivery.<br>Deliver my W-2 data to an Electronic Tax preparation software provider.         You can choose the 'Yes' option to submit your W-2 information electronically from [the M-NCPPC] Self-Service Web Site to<br>Intuit TurboTax for tax preparation. If you have documents in multiple Tax/W-2 Document image groups for the same year, you<br>MUST set your eTax Delivery opt status to 'Yes' in ALL image groups before your information will be submitted to Intuit<br>TurboTax.         Submit       Cancel |

### Look for the green check to know you're done...

After your authorization another green check mark will appear confirming your selection and you will receive a confirmation email. You can now proceed with viewing your Paystub and/or W-2.

| Ноте                                                                               | Home > My Delivery Settinge                                                                                                    |
|------------------------------------------------------------------------------------|----------------------------------------------------------------------------------------------------|
| My Delivery Settings                                                               | my Denvery Settings                                                                                                    |
| Payroll<br>v web                                                                   | Payroll W-2 1095-C                                                                                                    |
| ✓ email                                                                            | Please choose your delivery options for your W-2 documents.                                                                                                    |
| VV-2                                                                               | You will receive emails at your primary email address: as well as your secondary email address:                                                                                                    |
| Authorization Required<br>View My Documents<br>My Payroll<br>My W-2<br>My 1095-C   | Authorized Yes No Deliver my W-2 document(s) vis web access. Settings controlled by your system administrator dictate whether you will receive an email notification when information is available via the web.                                                                                                    |
| Logout<br>Document Self-Service powered by:<br>MHC SOFTWARE<br>© 2019 MHC Software | Yes       No       eTax Delivery<br>Deliver my W-2 data to an Electronic Tax preparation software provider.         You can choose the 'Yes' option to submit your W-2 information electronically from [the M-NCPPC] Self-Service Web Site to<br>Intuit TurboTax for tax preparation. If you have documents in multiple Tax/W-2 Document image groups for the same year, you<br>MUST set your eTax Delivery opt status to 'Yes' in ALL image groups before your information will be submitted to Intuit<br>TurboTax.         Submit       Cancel |

### Last, lets click on "1095-C" under "My Delivery Settings" ...

The final authorization is for your 1095-C tax document. Click on the "Authorization Required" link.

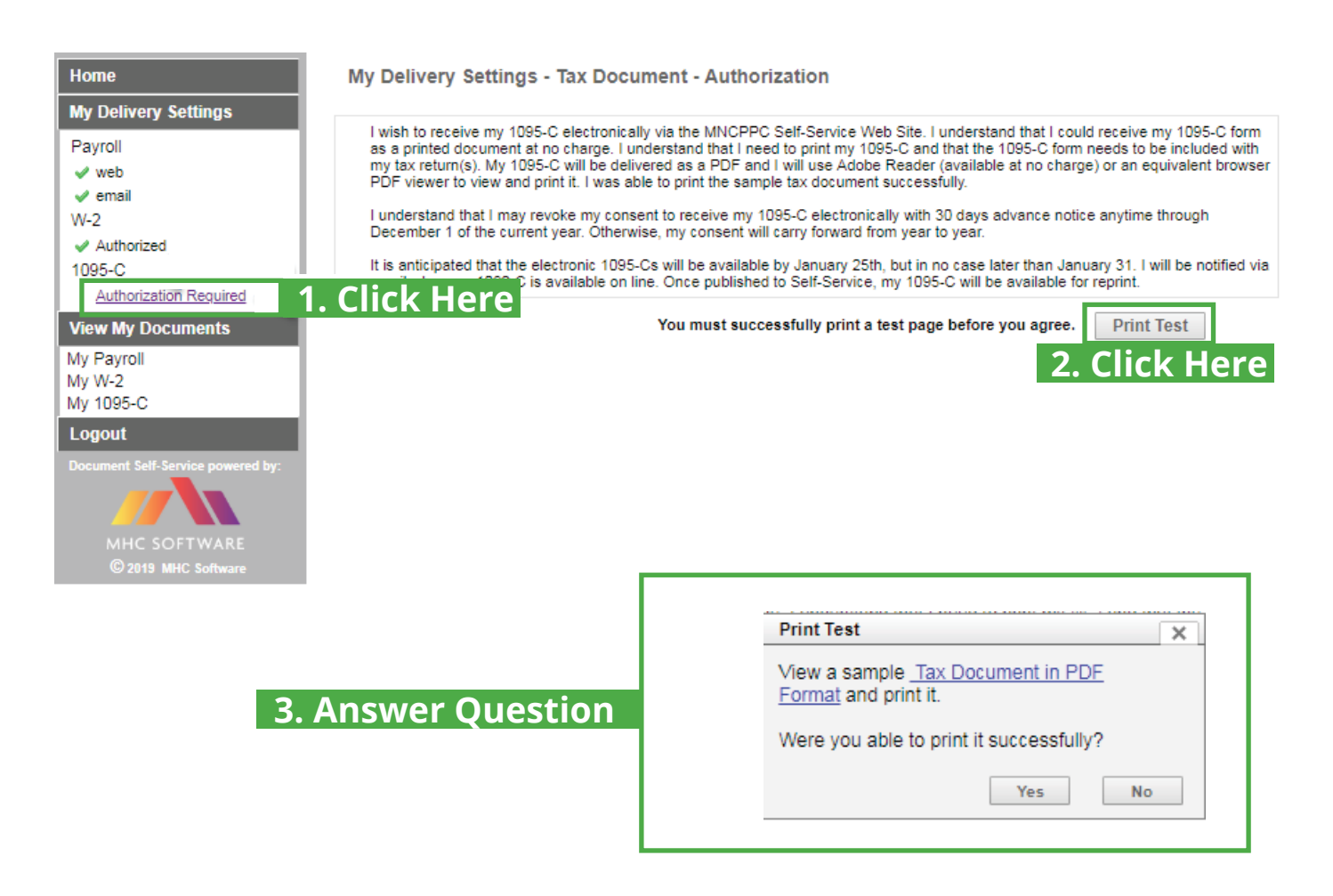

#### My Delivery Settings - Tax Document - Authorization

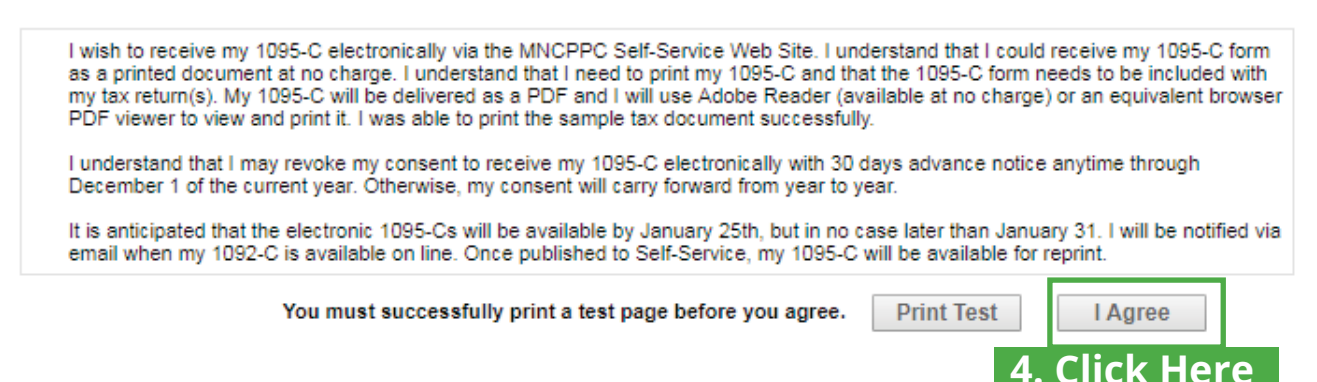

Once again decide on the delivery options you want. Click on the Yes radio buttons to authorize delivery.

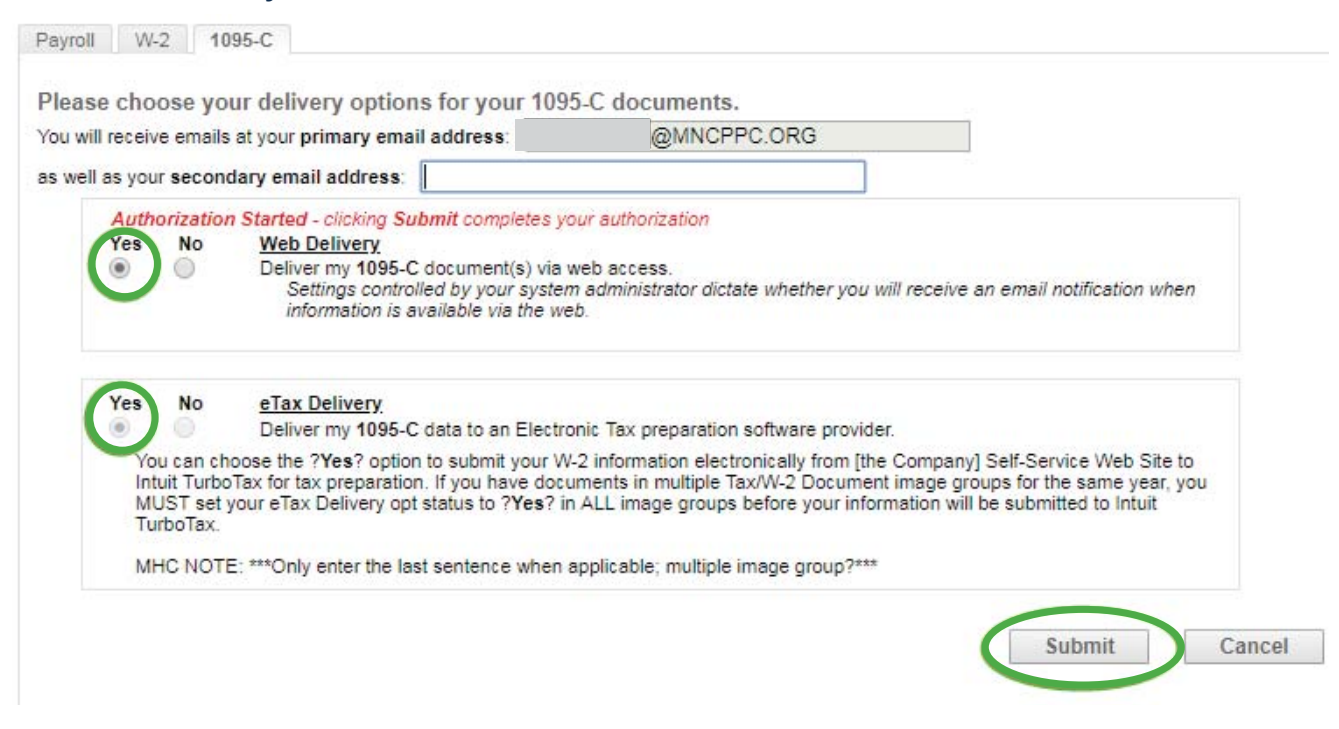

### Look for the green check to know you're done...

After your authorization another green check mark will appear confirmingyourselection and a confirmationemail.Onceyouhavecompletedallauthorizations, you should see green check marks under Payroll, W-2, and 1095-C.

| Home                                                                               | My Delivery Settings                                                                                                    |
|------------------------------------------------------------------------------------|----------------------------------------------------------------------------------------------------|
| My Delivery Settings                                                               | my Denvery Settings                                                                                                    |
| Payroll<br>veb<br>email<br>W-2<br>value Authorized                                 | Payroll       W-2       1095-C         Please choose your delivery options for your 1095-C documents.         You will receive emails at your primary email address:       @MNCPPC.ORG         as well as your secondary email address:                                                                                                    |
| 1095-C<br>✓ Authorized<br>View My Documents<br>My Payroll<br>My W-2<br>My 1095-C   | <ul> <li>✓ Authorized</li> <li>Yes No</li> <li>Settings controlled by your system administrator dictate whether you will receive an email notification when information is available via the web.</li> </ul>                                                                                                    |
| Logout<br>Document Self-Service powered by:<br>MHC SOFTWARE<br>© 2019 MHC Software | Yes         No         eTax Delivery.<br>Deliver my 1095-C data to an Electronic Tax preparation software provider.           You can choose the ?Yes? option to submit your W-2 information electronically from (the Company) Self-Service Web Site to<br>Intuit TurboTax for tax preparation. If you have documents in multiple Tax/W-2 Document image groups for the same year, you<br>MUST set your eTax Delivery opt status to ?Yes? in ALL image groups before your information will be submitted to Intuit<br>TurboTax.           MHC NOTE: ***Only enter the last sentence when applicable; multiple image group?*** |
|                                                                                    | Submit Cancel                                                                                                    |

### You are now able to access your documents from work or from home as needed. Questions or concerns should be directed to EOB IT Support Services at EOBHelpDesk@mncppc.org

Please do not include any personal information (SSN#, birth date, password) when messaging the EOB Help Desk.

### Viewing your Payroll stub, W-2, and 1095-C by looking...

Under the "**View My documents**", you will see "My Payroll", "My W-2", and "My 1095-C".

- Click on the desired document type and your document(s) will be selectable for viewing.
- Click the magnifying glass icon under "**View**" and your document will appear in a new tab.

| Home<br>Change Username            | My Payroll Documents         Please click the Preview icon to view your pay stub. If there is a disclosure available, it will display before your pay stub opens the first time. You may review the disclosure in the future by selecting the disclosure link at any time.                                                                                                    |                                 |                                                                                                    |                                                                                                    |
|------------------------------------|----------------------------------------------------------------------------------------------------|---------------------------------|----------------------------------------------------------------------------------------------------|----------------------------------------------------------------------------------------------------|
| My Delivery Settings               |                                                                                                    |                                 |                                                                                                    |                                                                                                    |
| Payroll<br>✓ web<br>✓ email<br>W-2 | Filter By Year: 2019 V                                                                                                    |                                 | ſ                                                                                                    | Delivery Options                                                                                                    |
| ✓ Authorized<br>1005 C             | Document Date                                                                                                    | Document #                      | Doc Туре                                                                                                    | View                                                                                                    |
| ✓ Authorized                       | 5/31/2019                                                                                                    |                                 | Direct Deposit                                                                                                    | P                                                                                                    |
| View My Documents                  | 5/17/2019                                                                                                    | -                               | Direct Deposit                                                                                                    |                                                                                                    |
| My Payroll                         | 5/3/2019                                                                                                    |                                 | Direct Deposit                                                                                                    | 2                                                                                                    |
| My W-2                             | 4/19/2019                                                                                                    |                                 | Direct Deposit                                                                                                    |                                                                                                    |
|                                    | 4/5/2019                                                                                                    |                                 | Direct Deposit                                                                                                    | P                                                                                                    |
| Document Self-Service powered by:  | 3/22/2019                                                                                                    |                                 | Direct Deposit                                                                                                    | P                                                                                                    |
|                                    |                                                                                                    |                                 | Online Viewing                                                                                                    | 3                                                                                                    |
| Net Pay of vas dep                 | NDNATIONAL CAPITAL<br>ANNING COMMISSION<br>Content of the second second | OSTEMITTANCE ADVICE<br>01/25/19 | Your documen<br>this message<br>window. In ord<br>either right-cli<br>choose to prin<br>icon showing<br>opened in the<br>browser back<br>available doct | It may appear to the left of<br>or open in a separate<br>ler to print your document,<br>ck on the document and<br>it or use the Adobe toolbar<br>a printer.If the document<br>same window, use the<br>button to go back to your<br>uments. |
| Name                               | PAY STATEMENT Employee No. Pay Pariod Ending                                                                                                    | Deposit Date Net                | Pay                                                                                                    |                                                                                                    |
| Baselotter L Hurs                  | EARNINGS PAYMENTS                                                                                                    | BEDUCTIONS ("more taxable)      | 10                                                                                                    |                                                                                                    |
|                                    |                                                                                                    | Construction Newsymmetry Pro-   |                                                                                                    |                                                                                                    |

## Lastly, if you need to update Delivery Settings...

If you need to update your delivery settings, click the "**My Delivery Settings**", then select the appropriate document type "Payroll, W-2, and/or 1095-C" to then edit. Furthermore, If you forget your password for the emailed **PDF** paystub or want to change it, you can find options under the "**Payroll**" setting.

| Home<br>My Profile Settings                                                        | My Delivery Settings                                                                                                    |
|------------------------------------------------------------------------------------|----------------------------------------------------------------------------------------------------|
| Change Username<br>Change Password                                                 | Payroll W-2 1095-C                                                                                                    |
| My Delivery Settings                                                               | Please choose your delivery options for your Pavroll documents.         You will receive emails at your primary email address:         as well as your secondary email address:                                                                                                    |
| email W-2     Authorized 1095-C     Authorized View My Documents My Payroll My W-2 | Yes       No       Web Delivery         Image: Second Second Secon |
| Document Self-Service powered by:<br>MHC SOFTWARE<br>© 2019 MHC Software           | delivery. A green check mark in the left menu will indicate your acceptance. An email confirmation will be sent to the email<br>address on file through Self-Service.<br>When you receive your pay stub via email, you will need to enter the password you have chosen in order to open it.<br><u>I Forgot My PDF Password</u><br><u>Change My PDF Password</u>                                                                                                    |
|                                                                                    | Submit Cancel                                                                                                    |

### Congratulations!! You have now successfully...

Congratulations!! You have now successfully registered your account, and authorized electronic delivery of your Paystub, W-2, and 1095-C !!

#### For help registering or questions regarding any information in this manual, contact EOBHelpdesk@mncppc.org

Please do not include any personal information (SSN#, birth date, password) when messaging the EOB Help Desk.

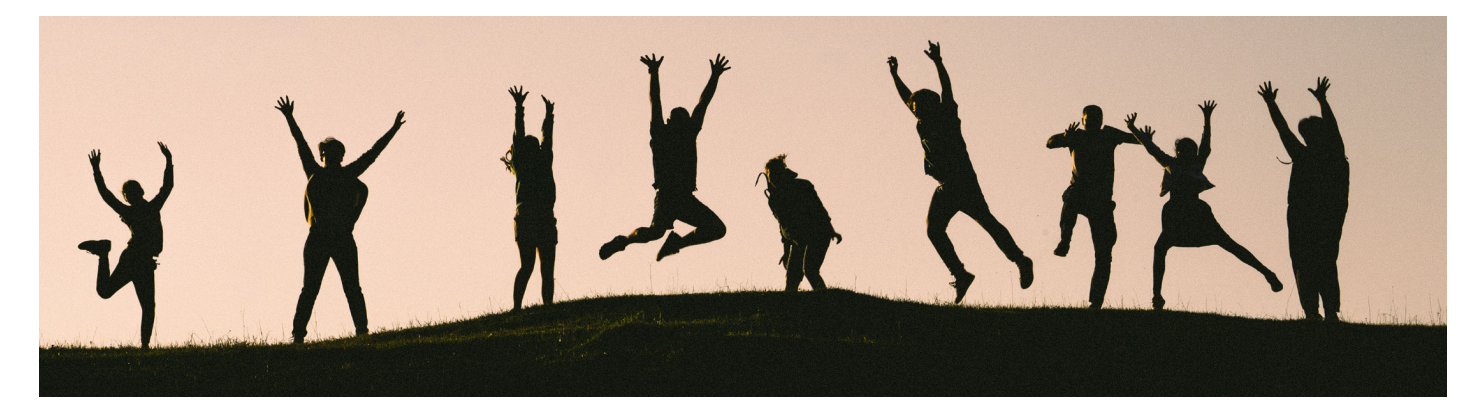